# **Guide til Snapchat**

Du kan bruge Snapchat til at sende beskeder, fotos og video til andre.

Når du sender foto eller videoklip til en anden bruger, kan personen kun se billedet én gang i op til 10 sekunder, så forsvinder det. Du kan også tilføje filtre, tegne og skrive på fotos og videoer.

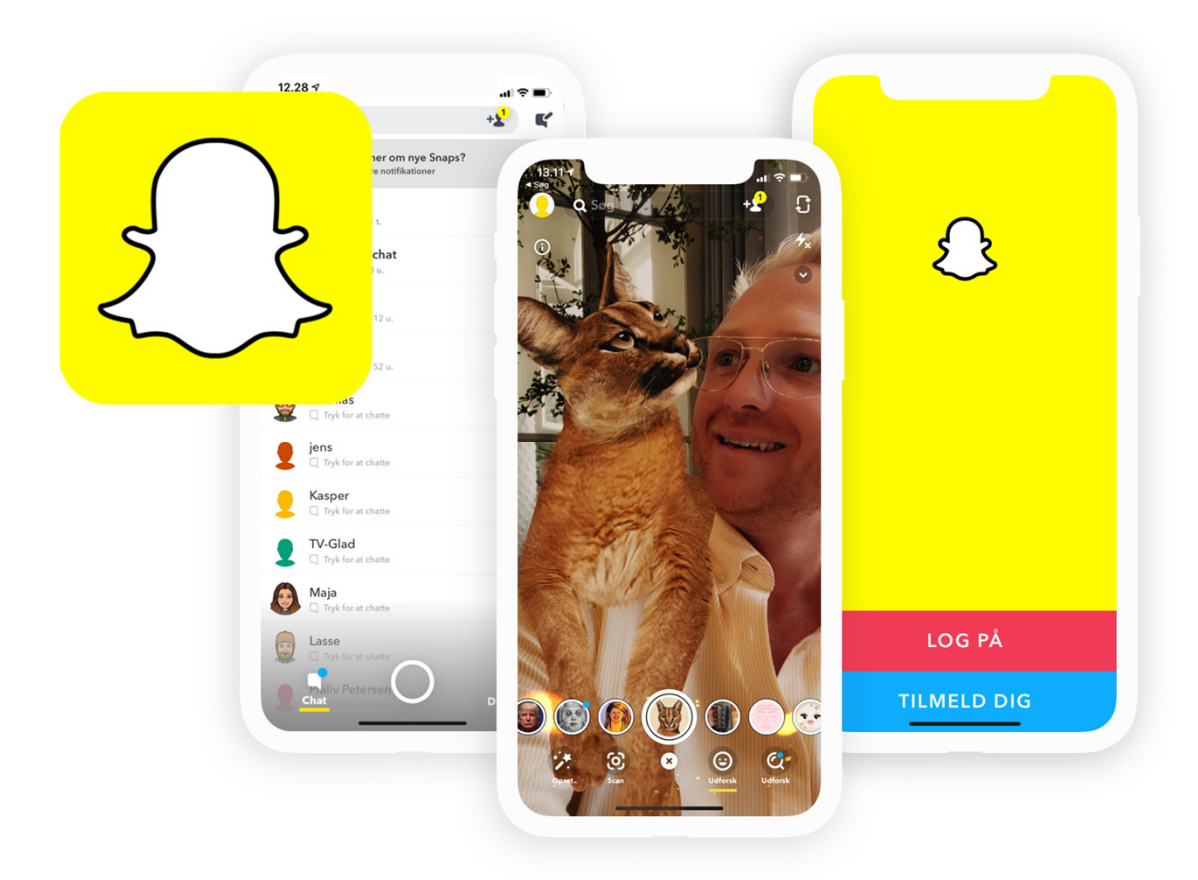

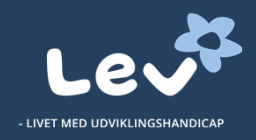

## **Kort om Snapchat**

Du kan benytte Snapchat på mobil, tablet og computer med Android eller Apples iOS styresystem. Snapchat har en del sjove funktioner - mange filtre på videoer, mulighed for at at tegne og skrive på fotos. De funktioner kan du få meget sjov ud af med andre.

Snapchat er lidt mere kompliceret at benytte end de øvrige apps. Appen vil for mange mennesker med udviklingshandicap kræve, at nogen hjælper i gang og løbende støtter op om brugen.

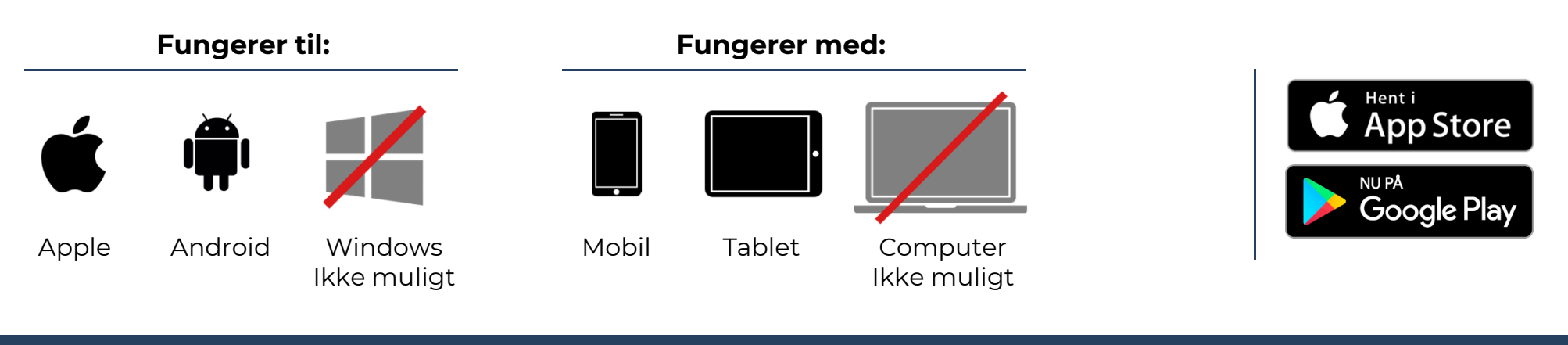

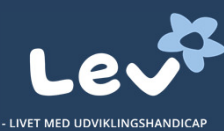

# Kom godt i gang

Følg disse trin og kom enkelt i gang med din mobil, tablet eller computer. Guiden vises til en mobil, og det er det samme på en tablet.

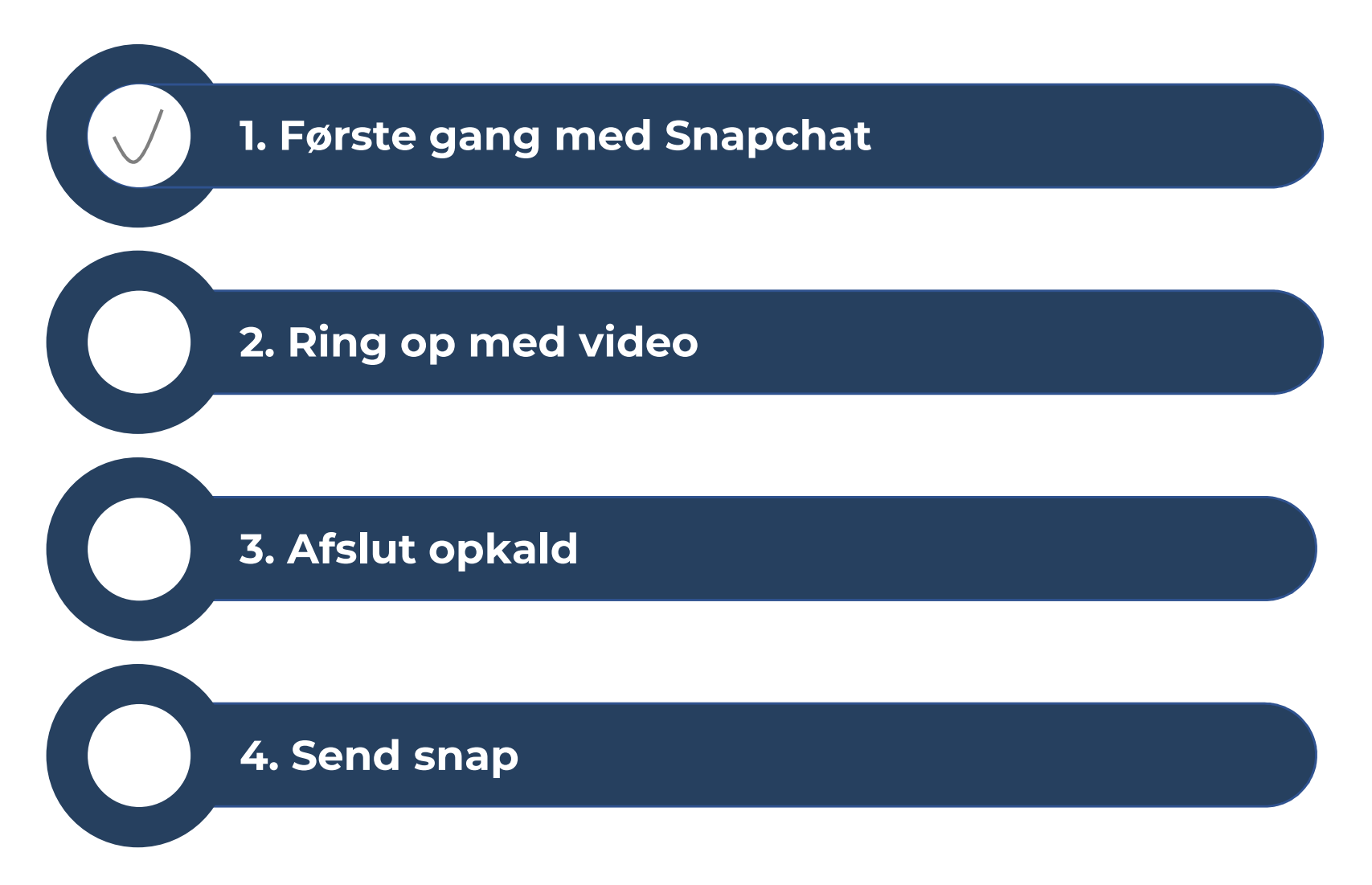

#### **1. Første gang med Snapchat**

Dette gøres kun første gang, du vil bruge Messenger.

På telefon og tablet:

 Hent appen Snapchat og åbn den. Tryk 'Opret konto' – og følg anvisningerne. Du skal bruge dit telefonnummer

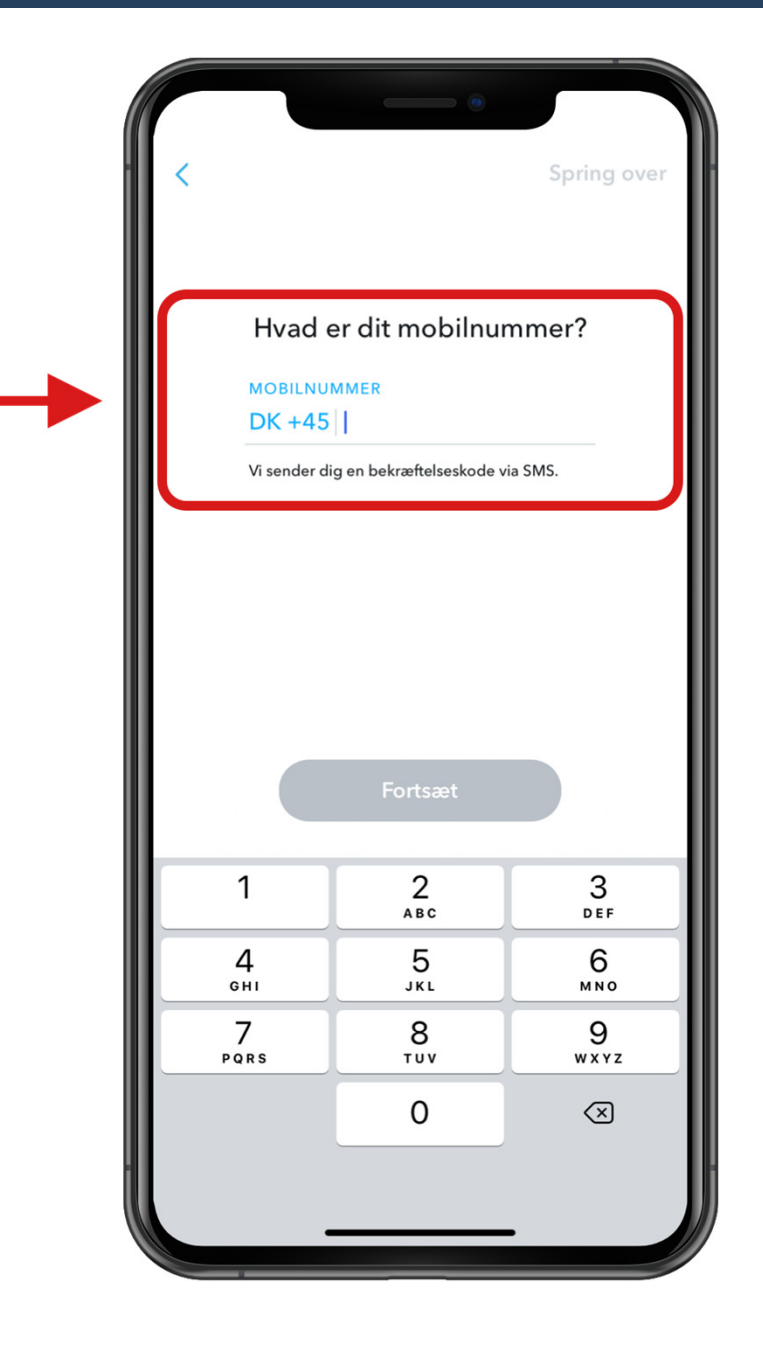

### 2. Ring op med video

Hvis du vil foretage et videoopkald med Snapchat:

• I appen Snapchat kan du vælge blandt alle dine kontakter. Tryk på personens navn og derefter på det lille video-ikon i øverste højre hjørne.

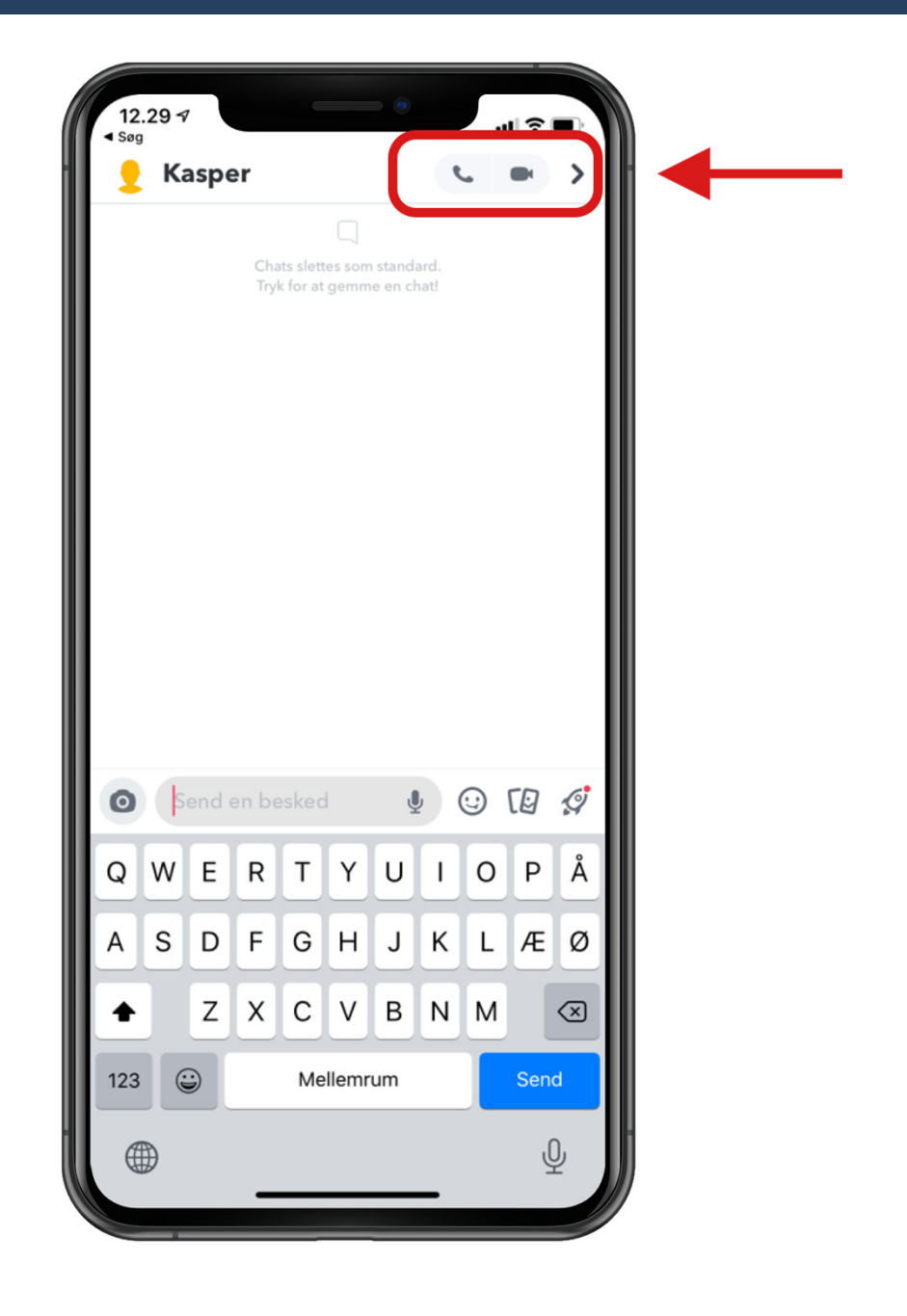

### 3. Afslut opkald

Når du vil afslutte trykker du blot på 'den røde knap' på skærmen.

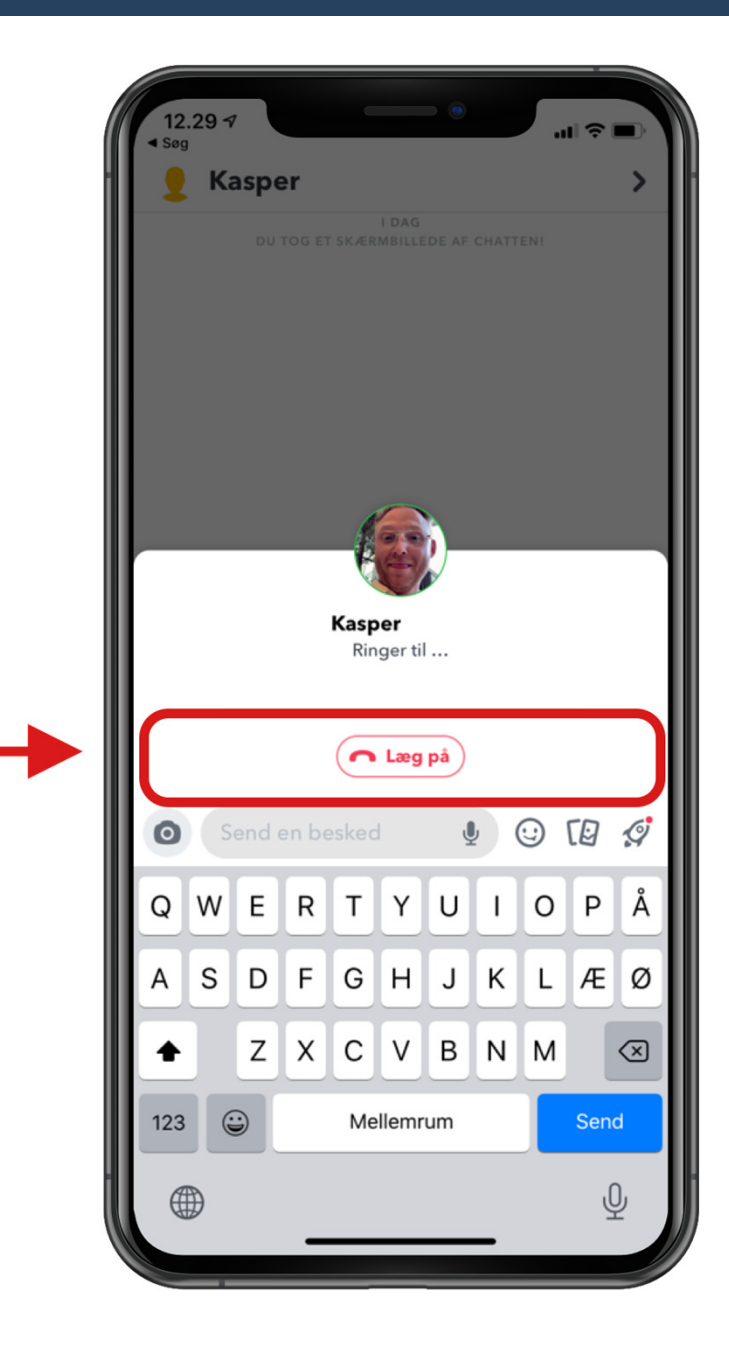

#### 4. Send 'snap'

- Når du vil sende et 'snap', skal du trykke på ringen i bunden af skærmen.
- Nu aktiverer appen dit kamera og du kan nu vælge om du vil optage en lille video eller bare tage et foto.
- Hvis du bare trykker en hurtig gang på cirklen i bunden, så tager den et billede og hvis du holder din finger på cirklen i længere tid, så optager den en video.
- Vil du sætte filtre og tegninger på din optagelse så kan du bruge punkterne i højre side af skærmen.
- Når du er færdig, trykker du på den blå knap 'Send til' og vælger den person du vil sende dit 'snap' til. Tryk derefter på hvide 'Send'-knap i bunden.

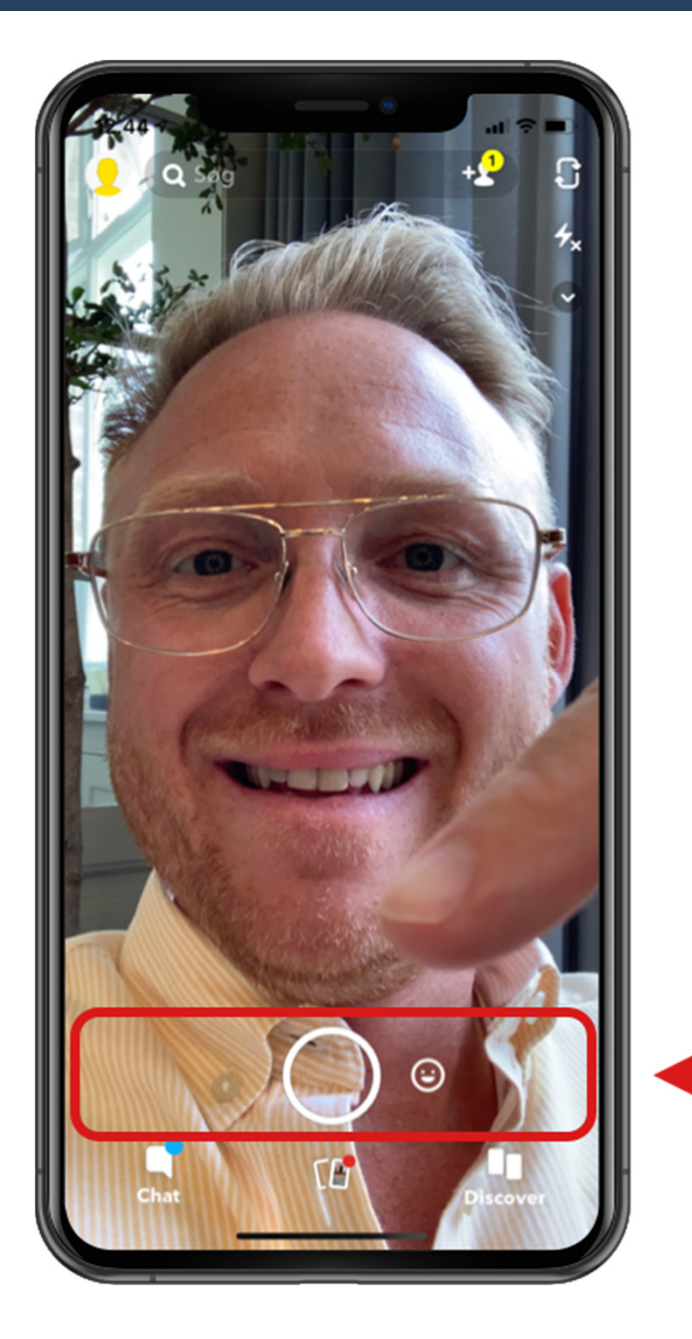

#### Almindelige problemer

Jeg kan ikke komme tilbage til menuen – Alt efter hvor du er henne i appen er der flere forskellige måder at komme tilbage på:

- Er du inde på kamerasiden der hvor du tager billeder og optager video, skal du blot 'swipe' til højre.
- Er du inde på en kontakt skal du trykke på den lille pil/vinkel i øverste højre hjørne.
- Er du inde og vælge kontakt efter du har lavet en video og du alligevel ikke vil sende dit 'snap' så skal du trykke på den lille pil/vinkel i øverste venstre hjørne.
- 'Knapperne' på telefonen er forsvundet Rør skærmen et tilfældigt sted og 'knapperne' vil dukke op igen

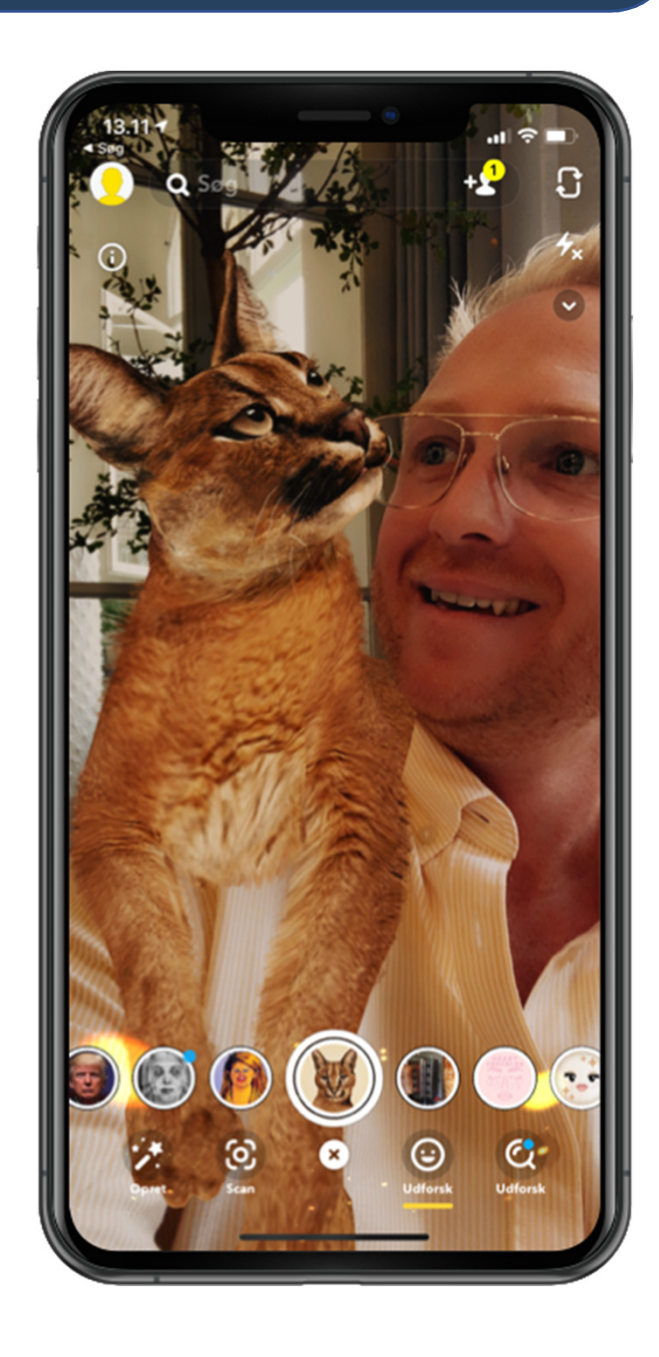